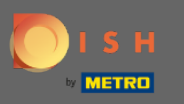

# Po zalogowaniu się na swoje konto DISH otwórz DISH MenuKit i kliknij przepisy .

| DISH MENUKIT     | Test Bistro Training *                                                                                                    | iax 🔻 틒   EN |
|------------------|----------------------------------------------------------------------------------------------------|--------------|
| (?)<br>Dashboard | -o- Menus Categories                                                                                                    |              |
| Recipes<br>      | CREATE OVERVIEW OF RECIPES                                                                                                    |              |
|                  | POTENTIAL PROFIT<br>Recipe Servings sold Additional potential monthly profit POTENTIAL PROFILE POTENTIAL PROFILE POTENTIAL POTENTIAL POTENTI |              |
|                  | ×       Rinderfilet Gänsestopfleber       100 serv.       +1,572.00 €         ×       Paytec       100 serv.       +1,109.00 €                                                                                                    |              |
|                  | X Currywurst 100 serv. +647.00 €                                                                                                    |              |
|                  | INGREDIENTS OVERVIEW FOOD COST                                                                                                    |              |
|                  | Ingredient Price Consumption Costs Set new goals by redefining your food cost in %                                                                                                    |              |
|                  | Seezunge ausgenommen mit Kopf frisch - 1,00 kg         6.78 € / 0.25 kg         40.00 kg         1,00 kg         0%         25%         68%         100%                                                                                                    |              |
|                  | Thunfisch gekühlt 2 - 4 kg - je kg         47.85 € / 1000 gr         22.00 kg         1,052.70 €         Reset                                                                                                    |              |
|                  |                                                                                                    |              |
|                  |                                                                                                    |              |
| Ø                |                                                                                                    |              |
| 3                |                                                                                                    |              |

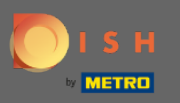

**(i)** 

## Zostaną wyświetlone wszystkie Twoje przepisy.

### DISH MENUKIT | 📅 Test Bistro Training 👻

| 21 / 21 Your Recipes                                     |         |         |        | Create a recipe 📀      |
|----------------------------------------------------------|---------|---------|--------|------------------------|
| Menus Categories Calculat                                | ion 🗸   |         |        | Q Search               |
| RECIPE ♦ YOUR SALES ♦ FOOD COST (6) ♦ FOOD COST (%) ♦ Cr |         |         |        |                        |
| Currywurst                                               | 10.60 € | 3.84 €  | 43% 📲  | 5.07 € <b>5.07 €</b>   |
| Currywurst                                               | 15.30 € | 3.21 €  | 25 % 📫 | 9.65 € 9.65 €          |
| Currywurst im Brötchen                                   | 4.20 €  | 1.47 €  | 42% 🖠  | 2.06 € <b>2.06 €</b>   |
| dumplings                                                | 6.50 €  | 0.43 €  | 8% 📫   | 5.03 € <b>5.03 €</b>   |
| Eierkuchen                                               | 5.00 €  | 0.04 €  | 1% 📫   | 4.16 € <b>4.16 €</b>   |
| Flammkuchen                                              | 12.50 € | 3.08 €  | 29% 🖠  | 7.42 € <b>7.42 €</b>   |
| Geschnetzeltes                                           | 5.70 €  | 2.53 €  | 53% 📲  | 2.26 € <b>2.26 €</b>   |
| Justins Sandwich                                         | 4.50 €  | 0.49 €  | 13 % 📫 | 3.29 € <b>3.29 €</b>   |
| Lachsbrötchen                                            | 9.00 €  | 1.96 €  | 26 % 📲 | 5.60 € <b>5.60 €</b>   |
| Ostras à primavera                                       | 24.20 € | 5.03 €  | 26 % 📲 | 14.64 € <b>14.64 €</b> |
| Paytec                                                   | 5.00 €  | 3.81€   | 91% 👎  | 0.39 € <b>0.39 €</b>   |
| Rinderfilet Gänsestopfleber                              | 87.80 € | 22.36 € | 30% 📲  | 51.42 € <b>51.42 €</b> |
| Rinderroulade                                            | 14.50 € | 4.33 €  | 32% 🖠  | 9.22 € 9.22 €          |
| Latest METRO price updates: 13 hours ago                 |         |         |        | Print list Select      |

Q Search...

🛞 HD\*Max 🔻 🕌 | EN

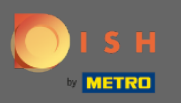

Т

Teraz wyszukaj przepis, który chcesz usunąć w pasku wyszukiwania lub przewiń listę, aż go znajdziesz.

| DISH MENUK       | ( T   🛱 Test Bistro Training 👻                            | 🔍 Search 🛞 HD*Max 👻 🕌   EN          |                    |        |                          |  |  |
|------------------|-----------------------------------------------------------|-------------------------------------|--------------------|--------|--------------------------|--|--|
| (*)<br>Dashboard | 21/21 Your Recipes                                        | 21/21 Your Recipes                  |                    |        |                          |  |  |
| Recipes          | -o-<br>-o- Menus + Categories + Calculation               | -9-<br>Menus Categories Calculation |                    |        |                          |  |  |
| e •              | RECIPE ♦ YOUR SALES ♦ FOOD COST (6) ♦ FOOD COST (%) ♦ CON |                                     |                    |        |                          |  |  |
| Ingredients      | Currywurst                                                | 10.60 €                             | 3.84 €             | 43 % 🖠 | 5.07 € <b>5.07 €</b>     |  |  |
|                  | Currywurst                                                | 15.30 €                             | 3.21 €             | 25 % 📫 | 9.65 € 9.65 € :          |  |  |
|                  | Currywurst im Brötchen                                    | 4.20 €                              | 1.47 €             | 42% 🕊  | 2.06 € <b>2.06 €</b>     |  |  |
|                  | dumplings                                                 | 6.50 €                              | 0.43 €             | 8% 🖕   | 5.03 € <b>5.03 €</b>     |  |  |
|                  | Eierkuchen                                                | 5.00 €                              | 0.04 €             | 1% 📫   | 4.16 € 4.16 € :          |  |  |
|                  | Flammkuchen                                               | 12.50 €                             | 3.08 €             | 29% 🖢  | 7.42 € 7.42 € :          |  |  |
|                  | Geschnetzeltes                                            | 5.70 €                              | 2.53 €             | 53% 🕊  | 2.26 € 2.26 € :          |  |  |
|                  | Justins Sandwich                                          | 4.50 €                              | 0.49 €             | 13 % 🗯 | 3.29 € 3.29 € :          |  |  |
|                  | Lachsbrötchen                                             | 9.00 €                              | 1.96 €             | 26% 🕊  | 5.60 € <b>5.60 €</b>     |  |  |
|                  | Ostras à primavera                                        | 24.20 €                             | 5.03 €             | 26% 🖢  | 14.64 € 14.64 € :        |  |  |
|                  | Paytec                                                    | 5.00 €                              | 3.81 €             | 91% 🕈  | 0.39 € 0.39 € :          |  |  |
|                  | Rinderfilet Gänsestopfleber                               | 87.80 €                             | 22.36 €            | 30% 🖢  | 51.42 € <b>51.42</b> € : |  |  |
| 6                | Rinderroulade                                             | 14.50 €                             | 4.33 €             | 32% 🖢  | 9.22 € 9.22 € .          |  |  |
| (2)              | Latest METRO price updates: 13 hours ago                  |                                     |                    |        | Print list Select        |  |  |
| Ŭ                | Rows displayed 50 👻                                       | << <                                | 1 of 1 pages > >>> |        | Got to page: 1           |  |  |

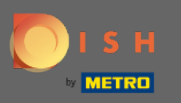

## Kliknij ikonę z trzema kropkami obok przepisu.

### DISH MENUKIT 🛛 📅 Test Bistro Training 🔻 Q Search... (2) HD\*Max • (4) EN (21/21 Your Recipes Create a recipe 🕒 Dashboard Recipes RECIPE 🗢 YOUR SALES FOOD COST (C) FOOD COST (%) CONTRIBUTION MARGIN PROFIT Lachsbrötchen 9.00€ 1.96 € 5.60€ 5.60 € 26 % 📲 Ŷ Ingredients Ostras à primavera 24.20 € 5.03€ 14.64 € 26 % 📲 14.64 € Paytec 5.00 € 3.81€ 91% ዋ 0.39€ 0.39 € Rinderfilet Gänsestopfleber 87.80 € 22.36 € 30 % 📲 51.42 € 51.42 € Rinderroulade 14.50 € 4.33€ 9.22 € 9.22 € : 32 % 📲 Schnitzel 17.00€ 3.39€ 10.90 € 10.90 € 24% 🐽 52.50 € 12.47€ Seezunge 31.65 € 31.65 € : 28 % 🖠 Simple Spaghetti vegi 8.50 € 0.36 € 6.78 € 6.78 € 5% 🐽 0.12 € 7.02 € : Spaghetti Simple vegi 8.50 € 2% 🖕 7.02 € 6.78 € 🚺 Spaghetti vegi 8.50 € 0.36€ 5% 🐽 6.78 € Thunfischsteak 57.30 € 11.02 € 37.13 € 37.13 € 23 % 📹 Vollkornwaffel 6.00€ 0.16 € 4.88 € 4.88 € : 3% 🖕 24.60 € 5.56 € Wiener Schnitzek 27% 📲 15.11 € 15.11 C Select Latest METRO price updates: 13 hours ago 🖶 Print list Rows displayed 50 💌 1 of 1 pages Got to page: 1 ? Legal Information Data Privacy Policy General Terms and Conditions FAQ Help-videos

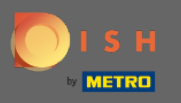

# Pojawi się małe okno. Kliknij usuń, aby usunąć przepis.

| DISI             | H MENUKIT   冊 Test | Bistro Training 👻                 |                     |                             |                 | Q Search |                   | 🛞 HD*Max 👻 🅌   EN |
|------------------|--------------------|-----------------------------------|---------------------|-----------------------------|-----------------|----------|-------------------|-------------------|
| (?)<br>Dashboard |                    | 21/21 Your Recipes                |                     |                             |                 |          | Create a recipe 😲 |                   |
| Recipes          |                    |                                   | YOUR SALES 0        | FOOD COST (€) 🗘             | FOOD COST (%) 🗘 |          | PROFIT 🗘          |                   |
| Ingredients      |                    | Ostras à primavera                | 24.20 €             | 5.03 €                      | 26 % 🖢          | 14.64 €  | 14.64 €           |                   |
|                  |                    | Paytec                            | 5.00 €              | 3.81 €                      | 91% 👎           | 0.39 €   | 0.39 €            |                   |
|                  |                    | Rinderfilet Gänsestopf            | fleber 87.80 €      | 22.36 €                     | 30% ٵ           | 51.42 €  | 51.42 €           |                   |
|                  |                    | Rinderroulade                     | 14.50 €             | 4.33 €                      | 32% 🖠           | 9.22 €   | 9.22 €            |                   |
|                  |                    | Schnitzel                         | 17.00 €             | 3.39 €                      | 24% 📹           | 10.90 €  | 10.90 C           |                   |
|                  |                    | Seezunge                          | 52.50 €             | 12.47 €                     | 28 % 🖠          | 31.65 €  | 31.65 €           |                   |
|                  |                    | Simple Spaghetti vegi             | 8.50 €              | 0.36 €                      | 5% 📫            | 6.78 €   | 6.78 C            |                   |
|                  |                    | Spaghetti Simple vegi             | 8.50 €              | 0.12 €                      | 2% 🖕            | 7.02 €   | 7.02 C :          |                   |
|                  |                    | Spaghetti vegi                    | 8.50 €              | 0.36 €                      | 5% 🔞            | 6.78 €   | 6.78 C :          |                   |
|                  |                    | Thunfischsteak                    | 57.30 €             | 11.02 €                     | 23 % 📫          | 37.13 €  | 🖋 Edit            |                   |
|                  |                    | Vollkornwaffel                    | 6.00 €              | 0.16 €                      | 3% 📫            | 4.88 €   | 🗗 Сору            |                   |
|                  |                    | Wiener Schnitzek                  | 24.60 €             | 5.56 €                      | 27% 🖢           | 15.11 €  | 🗑 Delete          |                   |
| ß                |                    | Latest METRO price updates: 13 ho | burs ago            |                             |                 | 🖶 Prir   | nt list Select    |                   |
| ?                |                    | Rows displayed 50 👻               |                     | << < 1 of 1 pages > >>      |                 |          | Got to page: 1    |                   |
|                  | Legal Information  | n                                 | Data Privacy Policy | General Terms and Condition | ns              | FAQ      |                   | Help-videos       |

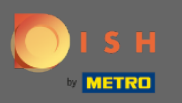

# Potwierdź czynność, klikając Usuń recepturę w wyświetlonym oknie podręcznym.

| DISH MENUKIT   🛱 Test Bistro Training 👻 |                             |                                                           |                 |                 |                        |                   | 🛞 HD*Max 👻 🥌   EN |
|-----------------------------------------|-----------------------------|-----------------------------------------------------------|-----------------|-----------------|------------------------|-------------------|-------------------|
| (?)<br>Dashboard                        | 21/21 Your Recipes          |                                                           |                 |                 |                        | Create a recipe Đ |                   |
| Recipes                                 | -o Menus 🖤 Categories 🖤     | Calculation                                               |                 |                 |                        |                   |                   |
| Ingredients                             |                             | YOUR SALES \$                                             | FOOD COST (6) 0 | FOOD COST (%) 🗘 |                        | PROFIT 0          |                   |
|                                         | Ostras à primavera          | 24.20 €                                                   | 5.03 €          | 26 % 📲          | 14.64 €                | 14.64 C :         |                   |
|                                         | Paytec                      | 5.00 €                                                    | 3.81€           | 91% 🕈           | 0.39€                  | 0.39 C :          |                   |
|                                         | Rinderfilet Gänsestopfleber | Delete recipe                                             |                 | ×               | 51.42 €                | 51.42 € :         |                   |
|                                         | Rinderroulade               | Do you really want to delete the recipe 'Spaghetti vegi'? |                 |                 | 9.22 €                 | 9.22 €            |                   |
|                                         | Schnitzel                   |                                                           |                 | •               | 10.90 € <b>10.90 €</b> | 10.90 C 🚦         |                   |
|                                         | Seezunge                    |                                                           | Cancel          | recipe          | 31.65 €                | 31.65 C           |                   |
|                                         | Simple Spaghetti vegi       | 8.50 €                                                    | 0.36€           | 5% 📫            | 6.78 €                 | 6.78 C :          |                   |
|                                         | Spaghetti Simple vegi       | 8.50 €                                                    | 0.12 €          | 2%              | 7.02 €                 | 7.02 C            |                   |
|                                         | Spaghetti vegi              | 8.50 €                                                    | 0.36 €          | 5% 💼            | 6.78 €                 | 6.78 C :          |                   |
|                                         | Thunfischsteak              | 57.30 €                                                   | 11.02 €         | 23% 💼           | 37.13 €                | 🖋 Edit            |                   |
|                                         | Vollkornwaffel              | 6.00 €                                                    | 0.16 €          | 3% 💼            | 4.88 €                 | 🗗 Сору            |                   |
| ~                                       | Wiener Schnitzek            | 24.60 €                                                   | 5.56 €          | 27% 📲           | 15.11 €                | 🗑 Delete          |                   |
| @<br>                                   |                             |                                                           |                 |                 | 🖶 Print                | list Select       |                   |
|                                         | Rows displayed 50 -         |                                                           |                 |                 |                        | Got to page: 1    |                   |

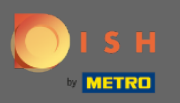

**(i)** 

## Zostaniesz wtedy powiadomiony, że przepis został pomyślnie usunięty.

| DISH MENUKIT   📅 Test Bistro Training 👻 |                                          |                             |                                   |                  |                 | Q Search               |                   | ⑧ HD*Max ▾ 🍨   EN |
|-----------------------------------------|------------------------------------------|-----------------------------|-----------------------------------|------------------|-----------------|------------------------|-------------------|-------------------|
| (7)<br>Dashboard                        |                                          | 20 / 20 Your Recipes        |                                   |                  |                 |                        | Create a recipe 🕂 |                   |
| Recipes                                 |                                          | -o-<br>-o-<br>Menus         | lculation                         |                  |                 | Q Search               |                   |                   |
| e •                                     |                                          | RECIPE 🗢                    | YOUR SALES 💠                      | FOOD COST (€) 🗘  | FOOD COST (%) 🗘 | CONTRIBUTION MARGIN \$ | PROFIT \$         |                   |
| Ingredients                             |                                          | Justins Sandwich            | 4.50 €                            | 0.49 €           | 13 % 🗯          | 3.29 €                 | 3.29 €            |                   |
|                                         |                                          | Lachsbrötchen               | 9.00 €                            | 1.96 €           | 26 % 🚽          | 5.60 €                 | 5.60 € :          |                   |
|                                         |                                          | Ostras à primavera          | 24.20 €                           | 5.03 €           | 26 % 🖠          | 14.64 €                | 14.64 € :         |                   |
|                                         |                                          | Paytec                      | 5.00 €                            | 3.81€            | 91% 🕈           | 0.39 €                 | 0.39€ ;           |                   |
|                                         |                                          | Rinderfilet Gänsestopfleber | 87.80 €                           | 22.36 €          | 30% 🖠           | 51.42 €                | 51.42€            |                   |
|                                         |                                          | Rinderroulade               | 14.50 €                           | 4.33 €           | 32 % 🖠          | 9.22 €                 | 9.22€             |                   |
|                                         |                                          | Schnitzel                   | 17.00 €                           | 3.39 €           | 24% 💼           | 10.90 €                | 10.90 € :         |                   |
|                                         |                                          | Seezunge                    | 52.50 €                           | 12.47 €          | 28 % 🖠          | 31.65 €                | 31.65€            |                   |
|                                         |                                          | Simple Spaghetti vegi       | 8.50 €                            | 0.36 €           | 5% 💼            | 6.78 €                 | 6.78 € :          |                   |
|                                         |                                          | Spaghetti Simple vegi       | 8.50 €                            | 0.12 €           | 2% 🖕            | 7.02 €                 | 7.02 € :          |                   |
|                                         |                                          | Thunfischsteak              | 57.30 €                           | 11.02 €          | 23 % 💼          | 37.13 €                | 37.13 € :         |                   |
|                                         |                                          | Vollkornwaffel              | 6.00 €                            | 0.16 €           | 3 % 📫           | 4.88 €                 | 4.88€ :           |                   |
| ŵ                                       |                                          | Wiener Schnitzek            | 24.60 €                           | 5.56 €           | 27% 🖠           | 15.11 €                | 15.11 ¢           |                   |
| ?                                       | Latest METRO price updates: 13 hours ago |                             |                                   |                  | 🖶 Print         | t list Select          |                   |                   |
|                                         |                                          | Rows displayed 50 💌         | <ul> <li>Recipe succes</li> </ul> | stully deleted X |                 |                        | Got to page: 1    |                   |